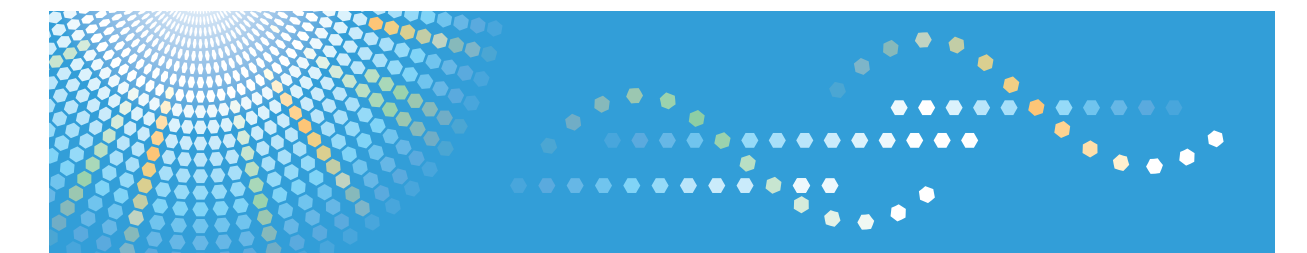

# **SP 100**

Operating Instructions User Guide

For safe and correct use, be sure to read "Safety Information" before using the machine.

# TABLE OF CONTENTS

### 1. Guide to the Machine

| How to Read This Manual                                             | 3  |
|---------------------------------------------------------------------|----|
| Introduction                                                        | 3  |
| Legal Prohibition                                                   | 3  |
| Disclaimer                                                          | 3  |
| Model-Specific Information                                          | 4  |
| Guide to Components                                                 | 5  |
| Exterior                                                            | 5  |
| Interior                                                            | 6  |
| Installing the Driver and Software                                  | 7  |
| Installing the Printer Driver                                       | 7  |
| Upgrading or Deleting the Printer Driver                            | 7  |
| Installing the Smart Organizing Monitor                             | 8  |
| What is Smart Organizing Monitor?                                   | 9  |
| 2. Loading Paper                                                    |    |
| Supported Paper                                                     |    |
| Non-Recommended Paper Types                                         | 12 |
| Print Area                                                          | 13 |
| Loading Paper                                                       | 14 |
| Specifying Paper Type and Paper Size Using Smart Organizing Monitor | 16 |
| 3. Printing Documents                                               |    |
| Basic Operation                                                     | 17 |
| Printing on Both Sides of Sheets                                    |    |
| Canceling a Print Job                                               | 19 |
| If a Paper Mismatch Occurs                                          | 20 |
| Continuing Printing Using Mismatched Paper                          |    |
| Resetting the Print Job                                             | 20 |
| 4. Configuring the Machine Using Smart Organizing Monitor           |    |
| Checking the System Information                                     |    |
| Checking the Status Information                                     |    |
| Printing the Configuration Page                                     | 22 |
| Configuring the Machine Settings                                    | 23 |
| Tab Settings                                                        | 23 |
|                                                                     |    |

| Updating the Firmware                                            | 24 |
|------------------------------------------------------------------|----|
| 5. Maintaining the Machine                                       |    |
| Replacing the Print Cartridge                                    | 25 |
| Cautions When Cleaning                                           | 27 |
| Cleaning the Inside of the Machine                               |    |
| 6. Troubleshooting                                               |    |
| Common Problems                                                  |    |
| Paper Feed Problems                                              |    |
| Removing Printing Jams                                           |    |
| Print Quality Problems                                           |    |
| Checking the Condition of the Machine                            |    |
| Printer Problems                                                 |    |
| Print Positions Do Not Match Display Positions                   |    |
| Error and Status Messages Appear on the Smart Organizing Monitor |    |
| 7. Appendix                                                      |    |
| Notes About the Toner                                            |    |
| Moving and Transporting the Printer                              |    |
| Disposal                                                         |    |
| Where to Inquire                                                 |    |
| Consumables                                                      | 41 |
| Print Cartridge                                                  | 41 |
| Specifications of the Machine                                    | 42 |
| General Function Specifications                                  | 42 |
| Printer Function Specifications                                  | 43 |
| Trademarks                                                       |    |
| INDEX                                                            | 47 |

# How to Read This Manual

### Introduction

This manual contains detailed instructions and notes on the operation and use of this machine. For your safety and benefit, read this manual carefully before using the machine. Keep this manual in a handy place for quick reference.

### Legal Prohibition

Do not copy or print any item for which reproduction is prohibited by law.

Copying or printing the following items is generally prohibited by local law:

bank notes, revenue stamps, bonds, stock certificates, bank drafts, checks, passports, driver's licenses.

The preceding list is meant as a guide only and is not inclusive. We assume no responsibility for its completeness or accuracy. If you have any questions concerning the legality of copying or printing certain items, consult with your legal advisor.

### Disclaimer

Contents of this manual are subject to change without prior notice.

In no event will the company be liable for direct, indirect, special, incidental, or consequential damages as a result of handling or operating the machine.

For good output quality, the manufacturer recommends that you use genuine toner from the manufacturer.

Two kinds of size notation are employed in this manual.

Some illustrations or explanations in this guide may differ from your product due to improvement or change in the product.

# **Model-Specific Information**

This section explains how you can identify the region your machine belongs to.

There is a label on the rear of the machine, located in the position shown below. The label contains details that identify the region your machine belongs to. Read the label.

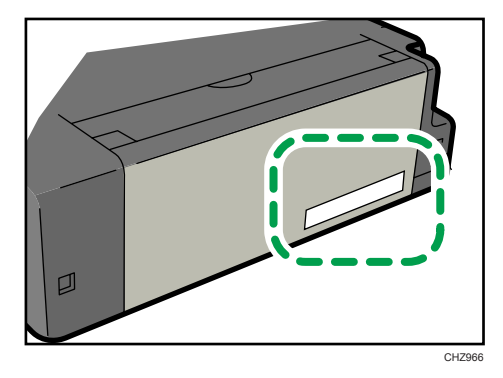

The following information is region-specific. Read the information under the symbol that corresponds to the region of your machine.

(mainly Europe and Asia)

If the label contains the following, your machine is a region A model:

- CODE XXXX -22, -27
- 220-240V

(mainly North America)

If the label contains the following, your machine is a region B model:

- CODE XXXX -11, -17
- 120V
- 🕗 Note 👘
  - Dimensions in this manual are given in two units of measure: metric and inch. If your machine is a Region A model, refer to the metric units. If your machine is a Region B model, refer to the inch units.

4

### **Guide to Components**

This section introduces the names of the various parts on the front and rear side of the machine and outlines their functions.

### Exterior

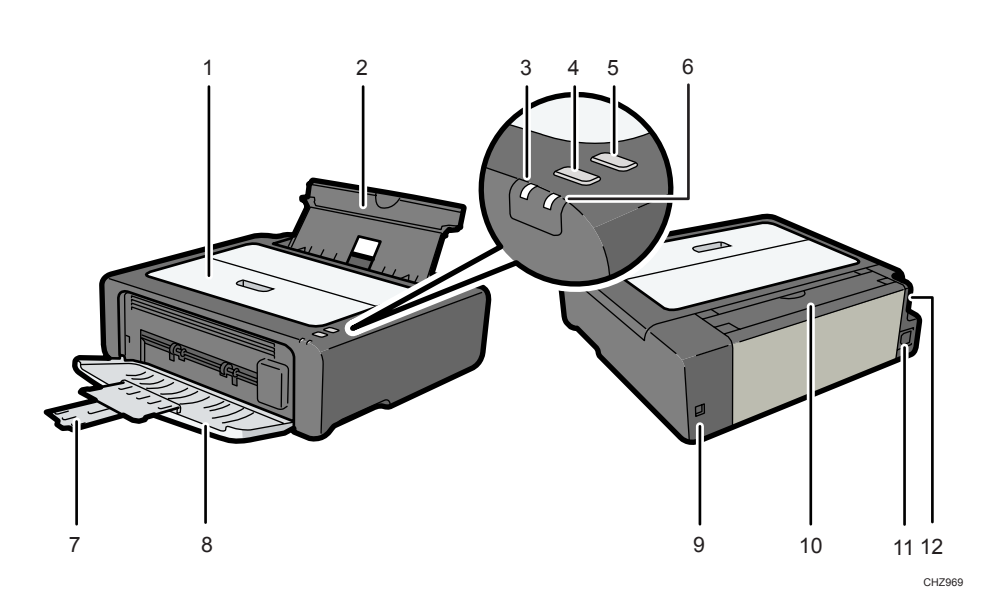

### 1. Maintenance Cover

Lift up this cover to replace consumables or clear a paper jam.

### 2. Input Tray

This tray can hold up to 50 sheets of plain paper.

### 3. Power Indicator

This indicator lights up blue when the machine is turned on. It flashes when a print job is received and while printing is in progress.

### 4. [Form Feed] key

Press this key to resume printing if printing stops due to paper running out or a paper settings error.

### 5. [Job Reset] key

Press this key to cancel an ongoing print job.

### 6. Alert Indicator

This indicator lights up red when the machine runs out of paper or consumables, when the paper settings do match the settings specified by the driver, or when other abnormalities occur.

### 7. Tray Extension

Pull out and extend this tray extension to hold the output paper.

#### 8. Front Cover

Open this cover to pull out the output tray before printing.

### 9. USB Port

Use this port to connect the machine to a computer using a USB cable.

### 10. Input Tray Cover

Set this cover up and pull out the paper source tray to load paper.

### 11. Power Connector

Connect the power cord to the machine here. Insert the other end of the cable into a nearby wall outlet.

#### 12. Power Switch

Use this switch to turn the power on or off.

### Interior

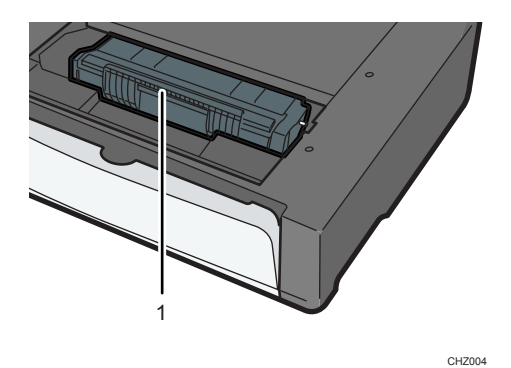

### 1. Print Cartridge

A replacement consumable that is required to make prints on paper. It needs to be replaced after approximately every 2000 pages printed. For details about replacing the cartridge, see p.25 "Replacing the Print Cartridge".

### Installing the Driver and Software

You can install the necessary driver for this machine using the included CD-ROM.

The operating systems compatible with the drivers and software for this machine are: Windows XP/ Vista/7 and Windows Server 2003/2003 R2/2008/2008 R2.

The procedure in this section is an example based on Windows 7. The actual procedure may vary depending on the operating system you are using.

### 🔁 Important

 Be sure to disconnect the USB cable from the machine and turn the machine off before beginning the installation.

### Installing the Printer Driver

- 1. Close all applications except this manual.
- 2. Insert the CD-ROM into the CD-ROM drive.
- 3. From the CD-ROM menu, click [DDST Printer Driver].
- 4. Follow the instructions in the installation wizard.

### Upgrading or Deleting the Printer Driver

### Upgrading the printer driver

- 1. On the [Start] menu, click [Devices and Printers].
- Right-click the icon of the printer model you want to modify, and then click [Printer properties].
- 3. Click the [Advanced] tab.
- 4. Click [New Driver...], and then click [Next].
- 5. Click [Have Disk...].
- 6. Click [Browse...], and then select the printer driver location.
- 7. Click [OK], and then specify the printer model.
- 8. Click [Next].
- 9. Click [Finish].
- 10. Click [OK] to close the printer properties window.
- 11. Restart the computer.

1

### Deleting the printer driver

- 1. On the [Start] menu, click [Devices and Printers].
- 2. Right-click the icon of the printer you want to delete, and then click [Remove device].
- 3. Click [Yes].
- 4. Click any printer icon, and then click [Print server properties].
- 5. Click the [Drivers] tab.
- 6. Click the [Change Driver Settings] button if it is displayed.
- 7. Click [Remove...].
- 8. Select [Remove driver and driver package.], and then click [OK].
- 9. Click [Yes].
- 10. Click [Delete].
- 11. Click [OK].
- 12. Click [Close] to close the print server properties window.

### Installing the Smart Organizing Monitor

Smart Organizing Monitor is a utility that allows you to modify the machine's settings or view the machine's status from your computer. For details, see p.9 "What is Smart Organizing Monitor?".

- 1. Close all applications except this manual.
- 2. Insert the CD-ROM into the CD-ROM drive.
- 3. From the CD-ROM menu, click [Smart Organizing Monitor].
- 4. Select a language for Smart Organizing Monitor.
- 5. Follow the instructions in the installation wizard.

# What is Smart Organizing Monitor?

Install this utility on your computer from the included CD-ROM before using it.

Smart Organizing Monitor provides the following functions:

- Displays the status of the machine
   Displays paper jam messages and other error messages.
- Paper size and type settings

Displays the settings for paper sizes or types available on this machine.

- Print test and configuration pages Prints List/Report to check the list of settings for this machine and other information.
- Modify the system settings

Use to change custom paper size settings and other settings on this machine.

• Modify the printer settings

Use to change this machine's print settings such as [Error Skip:] and [I/O Time Out:].

For details about basic instructions on how to use Smart Organizing Monitor, see p.21 "Configuring the Machine Using Smart Organizing Monitor".

# 2. Loading Paper

# **Supported Paper**

**Paper Size** 

- A4
- 8<sup>1</sup>/<sub>2</sub>" × 11 " (Letter)
- B5
- $5^{1}/_{2}$ " ×  $8^{1}/_{2}$ " (Half Letter)
- $7^{1}/_{4}$ " × 10<sup>1</sup>/<sub>2</sub>" (Executive)
- A5
- A6
- B6
- 16K (197 × 273 mm)
- 16K (195 × 270 mm)
- 16K (184 × 260 mm)
- Custom Paper Size

The following paper sizes are supported as custom paper sizes:

- Approximately 90-216 mm (3.6-8.5 inches) in width
- Approximately 148-297 mm (5.8-11.7 inches) in length

### Paper Type

- Plain Paper (65-104 g/m<sup>2</sup> (20-24 lb.))
- Recycled Paper (65-104 g/m<sup>2</sup> (20-24 lb.))
- Thin Paper (60-64 g/m<sup>2</sup> (16 lb.))
- Thick Paper (105 g/m<sup>2</sup> (28 lb.))

### **Paper Capacity**

50 sheets

(80 g/m<sup>2</sup>, 20 lb.)

## **Non-Recommended Paper Types**

Do not use the following types of paper:

- Ink-jet printer paper
- GelJet special paper
- Bent, folded, or creased paper
- Curled or twisted paper
- Wrinkled paper
- Damp paper
- Dirty or damaged paper
- Paper that is dry enough to emit static electricity
- Paper that has already been printed onto, except a preprinted letterhead paper.
   Malfunctions are especially likely when using paper printed on by other than a laser printer (e.g.monochrome and color copiers, ink-jet printers, etc.)
- Special paper, such as thermal paper and carbon paper
- Paper whose weight is heavier or lighter than the limitation
- Paper with windows, holes, perforations, cutouts, or embossing
- Adhesive label paper on which glue or base paper is exposed
- Paper with clips or staples

### Note

- When loading paper, take care not to touch the surface of the paper.
- Even if paper is adequate for the machine, poorly stored paper can cause paper misfeeds, print quality degradation, or malfunctions.

# **Print Area**

The diagram below shows the area of the paper that the machine can print on.

### From the printer driver

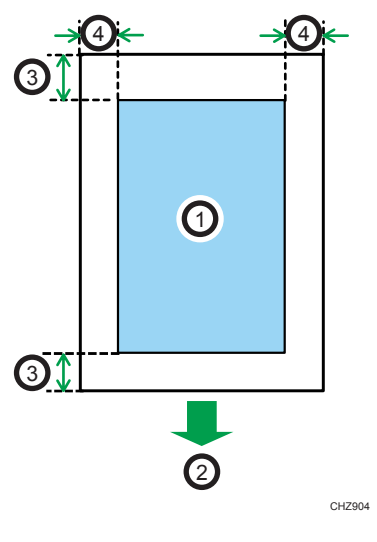

- 1. Print area
- 2. Feed direction
- 3. Approx. 4.2 mm (0.2 inches)
- 4. Approx. 4.2 mm (0.2 inches)

### Note

• The print area may vary depending on the paper size and printer driver settings.

# **Loading Paper**

Load a stack of paper for printing in the input tray on the back of the machine.

Comportant )

- When loading paper, be sure to configure the size and type of paper. When printing a document, specify the paper size and type in the printer driver so that the settings configured when paper is loaded can be used for printing.
- 1. Open the input tray cover and pull out the tray.

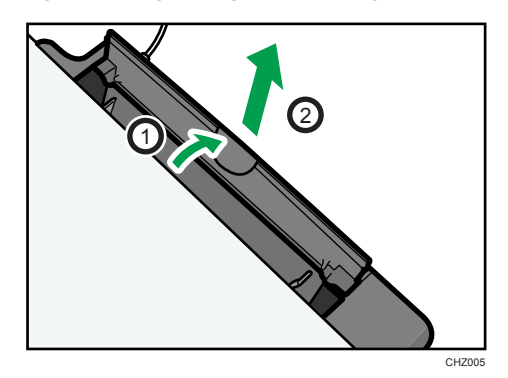

2. After pulling out the tray, tilt it back and forth, and then attach the end of the input tray to the machine.

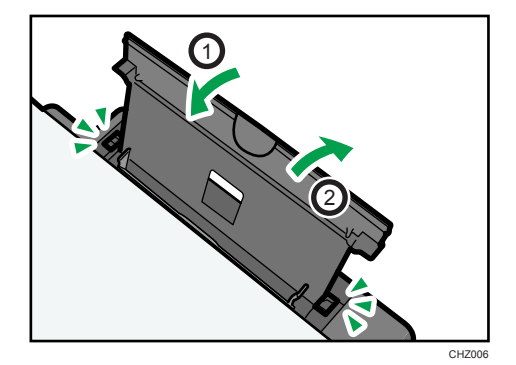

3. Fan the paper before loading it in the tray.

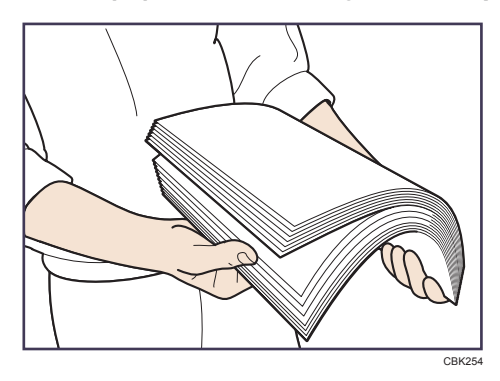

4. Slide the paper guide on both sides outward, and then load the paper print side up until it stops.

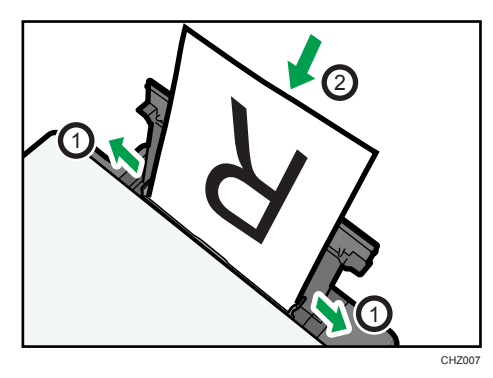

5. Adjust the paper guide on both sides to fit the paper width.

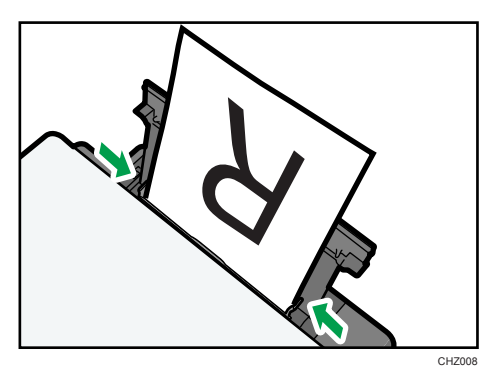

6. Open the front cover and tray extension.

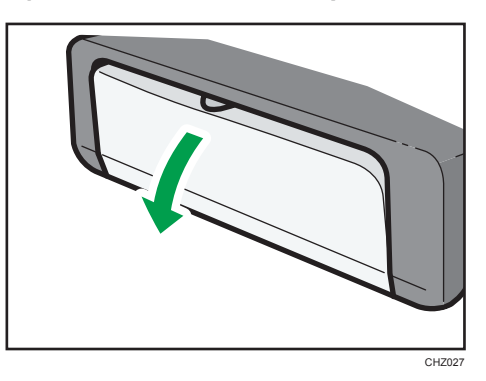

### Specifying Paper Type and Paper Size Using Smart Organizing Monitor

The procedure in this section is an example based on Windows 7. The actual procedure may vary depending on the operating system you are using.

### Specifying the paper type and paper size

- 1. On the [Start] menu, click [All Programs].
- 2. Click [Smart Organizing Monitor for SP 100 Series].
- 3. Click [Smart Organizing Monitor for SP 100 Series Status].
- 4. On the [Status] tab, click [Change...].
- 5. Select the paper type and paper size, and then click [OK].
- 6. Click [Close].

### Changing the custom paper size

- 1. On the [Start] menu, click [All Programs].
- 2. Click [Smart Organizing Monitor for SP 100 Series].
- 3. Click [Smart Organizing Monitor for SP 100 Series Status].
- 4. On the [User Tool] tab, click [Printer Configuration].
- 5. On the [System] tab, select [mm] or [inch] in the [Measurement Unit:] list.
- 6. In the [Horizontal: (90 to 216 mm)] box, enter the width.
- 7. In the [Vertical: (148 to 297 mm)] box, enter the length.
- 8. Click [OK].
- 9. Click [Close].

# **Basic Operation**

Use the printer driver to print a document from your computer.

1. After creating a document, open the [Printing Preferences] dialog box in the document's native application.

| Printing Preferences Setup Paper/Print Quality Wate                        | marks                                                            | <b></b>               |
|----------------------------------------------------------------------------|------------------------------------------------------------------|-----------------------|
| WINYING Non                                                                | Copies 1                                                         |                       |
| Paner Size                                                                 | R Otiert/alion:<br>Postrak<br>Layout/Poster:<br>1 Page per Sheet | Rotate by 180 degrees |
| Leiter (8.5' x 11')<br>Paper Type:<br>Plain & Recycle<br>Watermark:<br>Dif | R Right, then Down                                               |                       |
| Settings                                                                   | Do not Print Blank Pages                                         |                       |
| Load                                                                       | Ignore Application Collate                                       |                       |
|                                                                            | Reverse Order Print                                              |                       |
| Smatt Organizing M                                                         | oritot About                                                     | Restore Defaults      |
|                                                                            | ОК                                                               | Cancel Apply Help     |

### 2. Change any print settings if necessary.

The following print settings can be specified using the printer driver:

- Printing multiple pages on a sheet
- Splitting a single page across multiple sheets
- Printing on both sides of sheets
- Not having blank pages printed
- Having prints sorted
- Saving printer driver settings
- Recalling and deleting saved printer properties settings
- Printing on a custom size paper
- Printing a large paper size document on smaller size paper
- Reducing and enlarging a document size
- Changing the print resolution
- Saving on toner when printing
- Changing the dithering pattern
- Having text stamped on prints

For details about each setting items, click [Help].

- 3. When setting changes are completed, click [OK].
- 4. Print the document using the print function in the document's native application.

Note

• If a paper jam occurs, printing stops when the current page has printed. Open the maintenance cover to remove the jammed paper. Printing will resume automatically after the maintenance cover is closed. If the maintenance cover is not opened to remove jammed paper, press the [Form Feed] key to resume printing.

### Printing on Both Sides of Sheets

- 1. After creating a document, open the [Printing Preferences] dialog box in the document's native application.
- 2. On the [Setup] tab, in the [Duplex:] list box, select how you want to open the bound output.
- 3. After making any additional settings, click [OK].
- 4. Start printing.

The machine prints only the one sides of pages first, and then displays on Smart Organizing Monitor screen a message to reload the outputs turned over.

5. Take out all of the prints from the output tray and place them in the input tray.

To print on the reverse side of the prints, turn them over so that the blank side faces up and place them in the input tray.

### Portrait

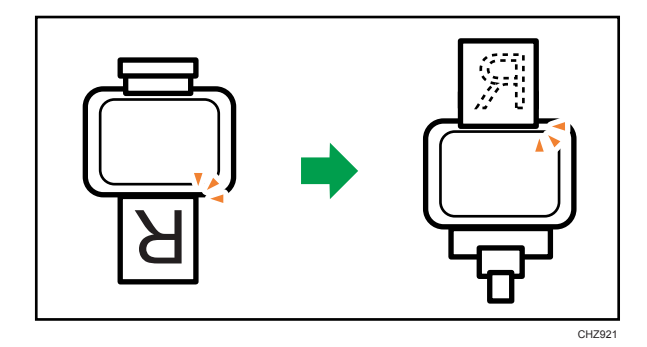

### Landscape

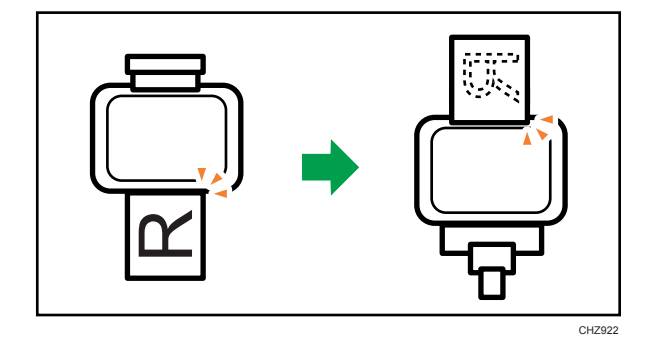

6. Press the [Form Feed] key.

### **Canceling a Print Job**

You can cancel print jobs using either the machine's control panel or your computer, depending on the status of the job.

### Canceling a print job before printing has started

- 1. Double-click the printer icon on the task tray of your computer.
- Select the print job you want to cancel, click the [Document] menu, and then click [Cancel].

### Note

- If you cancel a print job that has already been processed, printing may continue for a few pages before being canceled.
- It may take a while to cancel a large print job.

### Canceling a print job while printing

1. Press the [Job Reset] key.

# If a Paper Mismatch Occurs

If the paper size or type does not match the print job's settings, the machine reports an error. There are two ways to resolve this error:

### Continue printing using mismatched paper

Use the form-feed function to ignore the error and print using mismatched paper.

### Reset the print job

Cancel printing.

### **Continuing Printing Using Mismatched Paper**

If the paper is too small for the print job, the printed image will be cropped.

 If the error message is displayed on Smart Organizing Monitor, press the [Form Feed] key.

### **Resetting the Print Job**

1. If the error message is displayed, press the [Job Reset] key.

# 4. Configuring the Machine Using Smart Organizing Monitor

# **Checking the System Information**

The state and status information of the machine can be checked using Smart Organizing Monitor.

### **Checking the Status Information**

| 1   | Real<br>C                                                                   | dy                   | . 3 |
|-----|-----------------------------------------------------------------------------|----------------------|-----|
| 2 — | Status   Job Log   User Tool  <br>Paper<br>Paper Size:<br>A4 (210 x 297 mm) | Toner<br>0 50 100 ** |     |
|     | Paper Type:<br>Plain<br>Change                                              | Counter<br>Total: 60 |     |
|     | About Help                                                                  | Close                |     |

CHZ924

#### 1. Image area

Displays the status of this machine with an icon.

#### 2. Status area

• Paper Size

Displays the paper size configured on the machine.

• Paper Type

Displays the paper type configured on the machine.

• Toner

"\*\*" is always displayed because the machine does not monitor the toner level.

Counter

Displays the number of pages that have been printed by the machine.

### 3. Message area

Displays the status of this machine with a message.

For details about error messages, see p.37 "Error and Status Messages Appear on the Smart Organizing Monitor".

### Printing the Configuration Page

- 1. On the [Start] menu, click [All Programs].
- 2. Click [Smart Organizing Monitor for SP 100 Series].
- 3. Click [Smart Organizing Monitor for SP 100 Series Status].
- 4. On the [User Tool] tab, select [Configuration Page] in the [List / Test:] list.
- 5. Click [Print].

# **Configuring the Machine Settings**

Smart Organizing Monitor is used to modify the machine's settings.

- 1. On the [Start] menu, click [All Programs].
- 2. Click [Smart Organizing Monitor for SP 100 Series].
- 3. Click [Smart Organizing Monitor for SP 100 Series Status].
- 4. On the [User Tool] tab, click [Printer Configuration].
- 5. Change the settings if necessary.
- 6. Click [OK].
- 7. Click [Close].

### Tab Settings

This section provides a tab-by-tab overview of the machine settings that can be modified using Smart Organizing Monitor. For more information on each setting item, see the Smart Organizing Monitor Help.

### System tab

- Register custom paper sizes.
- Adjust the printing position or density to improve the printing quality when printed results are not satisfactory.
- Enable or disable Energy Saver Mode, and specify the amount of time that will elapse before switching to it.
- Update the machine firmware.

### Printer tab

- Configure how the machine behaves when there is an inconsistency in paper size and/or type settings between the machine and the printer driver.
- Specify the period of time the machine waits if it fails to receive a print job.

# **Updating the Firmware**

### Comportant 🔁

- In no event shall the company be held liable to customers for damages of any kind resulting from use or loss of use of this software.
- The company shall also not be held liable for any disputes between the customer and third parties resulting from any use or loss of use of this software.
- To make sure that a firmware update has successfully completed, print the configuration page before and after the update.
- Never disconnect the USB cable during a firmware update.
- Disconnect any unnecessary cables from the machine when running a firmware update.
- If necessary, modify power management settings on your computer in advance so that the computer will not enter standby or sleep mode when during a firmware update.
- Download the firmware from the manufacturer's Web site.

To update the firmware, use the Smart Organizing Monitor from Windows.

- 1. On the [Start] menu, click [All Programs].
- 2. Click [Smart Organizing Monitor for SP 100 Series].
- 3. Click [Smart Organizing Monitor for SP 100 Series Status].
- 4. On the [User Tool] tab, click [Printer Configuration].
- 5. On the [System] tab, click [Printer Firmware Update...].
- 6. Click [OK].
- 7. Specify the location of the DWN file, and then click [Open].
- 8. After a message is displayed on the Smart Organizing Monitor to indicate that the firmware update has completed, turn the machine's power Off and then On again.

# 5. Maintaining the Machine

# **Replacing the Print Cartridge**

### 🔂 Important

- This machine does not monitor the remaining toner level, and no message will be displayed to prompt the user to replace the print cartridge if the machine runs out of toner. Replace the print cartridge if the printed image suddenly becomes pale or blurred.
- Store print cartridges in a cool dark place.
- Actual printable numbers vary depending on image volume and density, number of pages printed at a time, paper type and size, and environmental conditions such as temperature and humidity. Toner quality degrades over time.
- For good print quality, the manufacturer recommends that you use genuine toner from the manufacturer.
- The manufacturer shall not be responsible for any damage or expense that might result from the use of parts other than genuine parts from the manufacturer with your office products.
- 1. Open the maintenance cover.
- 2. Hold the grips of the print cartridge, and then pull it out of the machine.

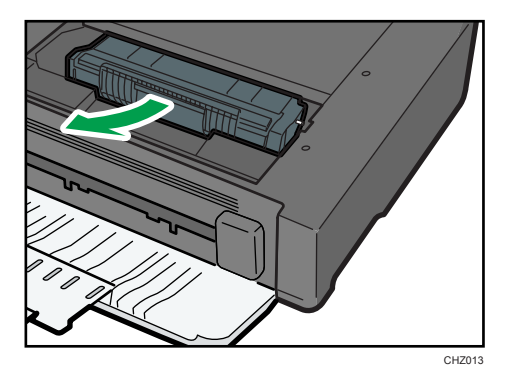

- 3. Take the new print cartridge out of the box, and then take it out of the plastic bag.
- 4. Hold the print cartridge and shake it from side to side five or six times.

Even distribution of toner within the bottle improves print quality.

5. Hold the grips of the print cartridge, and then insert it into the machine until it stops.

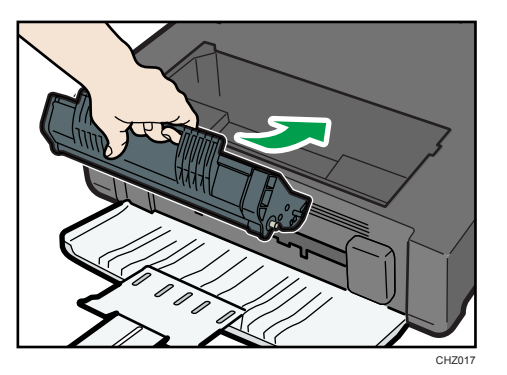

6. Close the maintenance cover.

# **Cautions When Cleaning**

Clean the machine periodically to maintain high print quality.

Dry wipe the exterior with a soft cloth. If dry wiping is not sufficient, wipe with a soft, damp cloth that has been wrung out thoroughly. If you still cannot remove the stain or grime, use a neutral detergent, wipe over the area with a thoroughly-wrung damp cloth, and then dry wipe the area and allow it to dry.

### 🚼 Important

- To avoid deformation, discoloration, or cracking, do not use volatile chemicals, such as benzine and thinner, or spray insecticide on the machine.
- If there is dust or grime inside the machine, wipe with a clean, dry cloth.
- You must disconnect the plug from the wall outlet at least once a year. Clean away any dust and grime from the plug and outlet before reconnecting. Accumulated dust and grime pose a fire hazard.
- Do not allow paper clips, staples, or other small objects to fall inside the machine.

# Cleaning the Inside of the Machine

- 1. Open the maintenance cover.
- 2. Hold the grips of the print cartridge, and then pull it out of the machine.

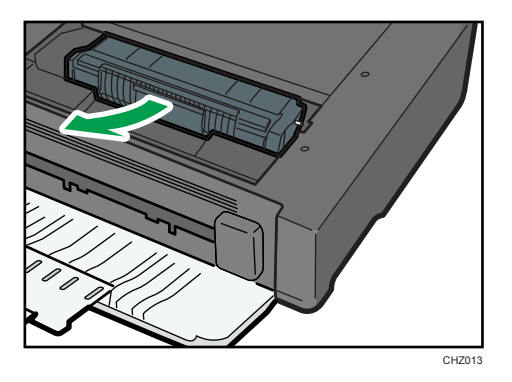

3. Using a cloth, wipe the inside of the machine.

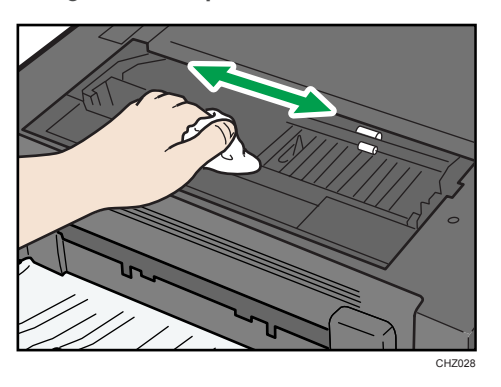

4. Hold the grips of the print cartridge, and then insert it into the machine until it stops.

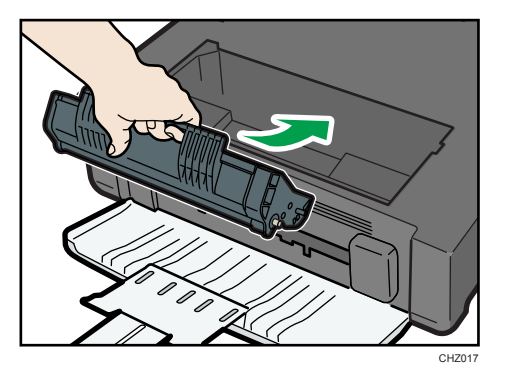

5. Close the maintenance cover.

# **Common Problems**

This section describes how to troubleshoot common problems that may occur while operating the machine.

| Problem                       | Possible cause                                                                             | Solution                                                                                                    |
|-------------------------------|--------------------------------------------------------------------------------------------|----------------------------------------------------------------------------------------------------|
| The machine does not turn on. | The power cord is not connected properly.                                                  | <ul> <li>Make sure that the power<br/>plug is firmly inserted into<br/>the wall outlet.</li> <li>Make sure that the wall<br/>outlet is not defective by<br/>connecting another<br/>working device.</li> </ul> |
| Pages are not printed.        | <ul><li>The USB cable is not connected correctly.</li><li>Front cover is closed.</li></ul> | <ul><li>Reconnect the USB cable.</li><li>Open the front cover and tray extension.</li></ul>                                                                                                    |
| Strange noise is heard.       | The consumable is not properly installed.                                                  | Confirm that the consumable is properly installed.                                                                                                    |

### Note

• If any of these problems persist, turn off the power, pull out the power cord, and contact your sales or service representative.

# **Paper Feed Problems**

If the machine is operating but paper will not feed or paper jams occur frequently, check the condition of the machine and paper.

| Problem                                          | Solution                                                                                                    |
|--------------------------------------------------|----------------------------------------------------------------------------------------------------|
| Paper does not feed smoothly.                    | <ul> <li>Use supported types of paper. See p.11 "Supported Paper".</li> <li>Load paper correctly, making sure that the paper guides are properly adjusted. See p.14 "Loading Paper".</li> <li>If the paper is curled, straighten the paper.</li> <li>Take out the paper from tray and fan it well. Then, reverse the top and bottom of the paper, and put it bottom in the tray.</li> </ul>                                                                                                    |
| Paper jams occur frequently.                     | <ul> <li>If there are gaps between the paper and the paper guides, adjust the paper guides to remove the gaps.</li> <li>Avoid printing on both sides of paper when printing images that contain large areas of solid color, which consume a lot of toner.</li> <li>Use supported types of paper. See p.11 "Supported Paper".</li> <li>Load paper only as high as the upper limit markings on the paper guide.</li> </ul>                                                                                                    |
| Multiple sheets of paper are fed at<br>one time. | <ul> <li>Fan the paper well before loading. Also make sure that the edges are even by tapping the stack on a flat surface such as a desk.</li> <li>Make sure that the paper guides are in the right position.</li> <li>Use supported types of paper. See p. 11 "Supported Paper".</li> <li>Load paper only as high as the upper limit markings on the paper guide.</li> <li>Check that paper was not added while there was still some left in the tray.</li> <li>Only add paper when there is none left in the tray.</li> </ul> |

| Problem                                     | Solution                                                                                                    |
|---------------------------------------------|----------------------------------------------------------------------------------------------------|
| Paper gets wrinkles.                        | <ul> <li>Paper is damp. Use paper that has been stored properly.<br/>See p.11 "Supported Paper".</li> <li>Paper is too thin. See p.11 "Supported Paper".</li> <li>If there are gaps between the paper and the paper guides, adjust the paper guides to remove the gaps.</li> </ul> |
| The printed paper is curled.                | <ul> <li>Load the paper upside down in the paper tray.</li> <li>Paper is damp. Use paper that has been stored properly.<br/>See p.11 "Supported Paper".</li> </ul>                                                                                                    |
| Images are printed diagonally to the pages. | If there are gaps between the paper and the paper guides,<br>adjust the paper guides to remove the gaps.                                                                                                    |

### **Removing Printing Jams**

### Content Important

- Jammed paper may be covered in toner. Be careful not to get toner on your hands or clothes.
- Toner on prints made immediately after clearing a paper jam may be insufficiently fused and can smudge. Make test prints until smudges no longer appear.
- Do not forcefully remove jammed paper, as it may tear. Torn pieces remaining inside the machine will cause further jams and possibly damage the machine.
- Paper jams can cause pages to be lost. Check your print job for missing pages and reprint any
  pages that did not print out.

### If paper jams inside the machine

### 🔁 Important

• Since the temperature around the guide is high, wait for it to cool before checking for jammed paper.

1. Pull out the jammed paper carefully.

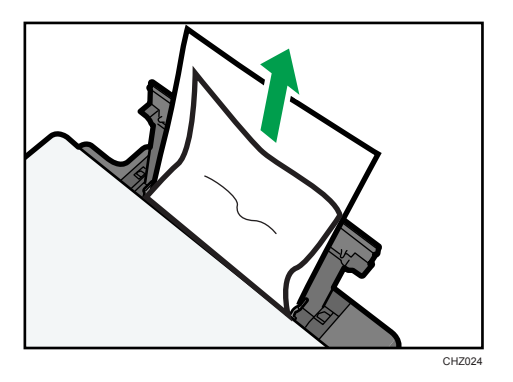

If you cannot find the misfed paper, look inside the machine.

- 2. Open the maintenance cover.
- 3. Hold the grips of the print cartridge, and then pull it out of the machine.

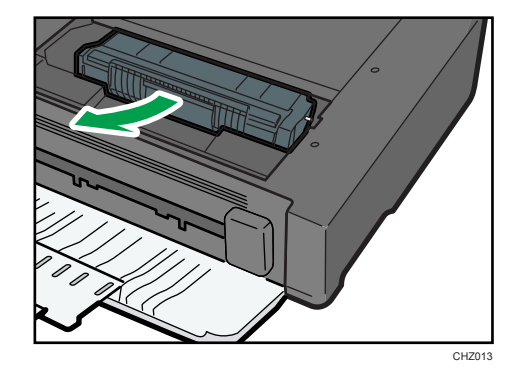

4. Pull out the misfed paper by holding both sides of paper. Be careful not to get toner dust on your hands or clothes.

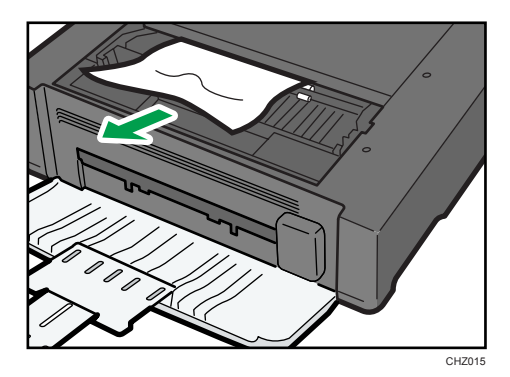

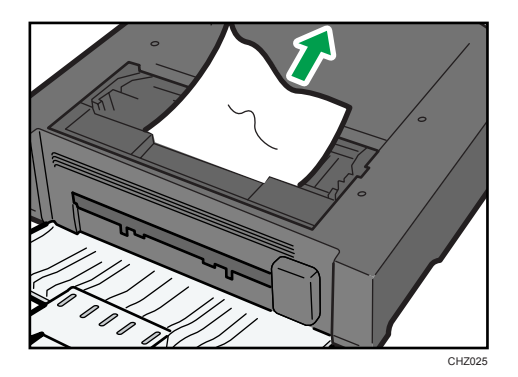

5. If it is difficult to remove the jammed paper out of the main unit, remove the jammed paper from the output tray side.

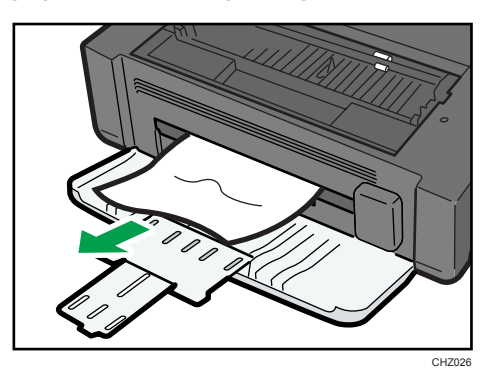

6. Hold the grips of the print cartridge, and then insert it into the machine until it stops.

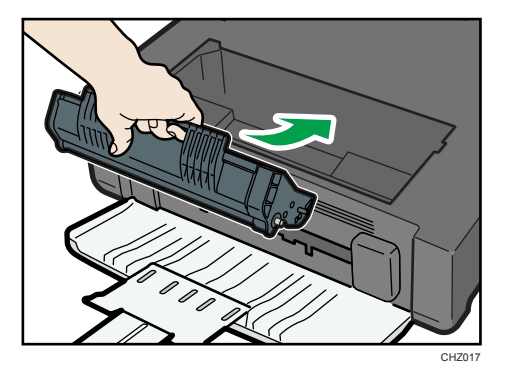

7. Close the maintenance cover.

# **Print Quality Problems**

### Checking the Condition of the Machine

If there is a problem with the quality of printing, first check the condition of the machine.

| Possible Cause                                  | Solution                                                                                                    |
|-------------------------------------------------|----------------------------------------------------------------------------------------------------|
| There is a problem with the machine's location. | Make sure that the machine is on a level surface. Place the machine where it will not be subject to vibration or shock.                         |
| Unsupported types of paper is used.             | Make sure that the paper being used is supported by the machine. See p.11 "Supported Paper".                                                    |
| The paper type setting is incorrect.            | Make sure that the paper type setting of the printer driver<br>matches the type of paper loaded. See p.11 "Supported<br>Paper".                 |
| A non-genuine print cartridges is being used.   | Non-genuine print cartridges reduce print quality and can<br>cause malfunctions. Use genuine print cartridges only. See p.<br>41 "Consumables". |
| An old print cartridges is being used.          | Print cartridges should be opened before their expiration date and used within six months of being opened.                                      |
| The machine is dirty.                           | See p.25 "Maintaining the Machine", and clean the machine as required.                                                                          |

# **Printer Problems**

| Problem                                                                                      | Solution                                                                                                    |
|----------------------------------------------------------------------------------------------|----------------------------------------------------------------------------------------------------|
|                                                                                              | If an error occurs when printing, change the computer or printer driver settings.                                                                                 |
|                                                                                              | • Check the printer icon name does not exceed 32 alphanumeric characters. If it does, shorten it.                                                                 |
| An error occurs.                                                                             | Check whether other applications are operating.                                                                                                    |
|                                                                                              | Close any other applications, as they may be interfering<br>with printing. If the problem is not resolved, close<br>unneeded processes too.                       |
|                                                                                              | • Check that the latest printer driver is being used.                                                                                                    |
| A print job is canceled.                                                                     | <ul> <li>Set I/O Timeout to a larger value than the current settings.</li> </ul>                                                                                  |
| There is considerable delay between<br>the print start command and actual<br>printing.       | <ul> <li>Processing time depends on data volume. High volume<br/>data, such as graphics-heavy documents, take longer to<br/>process. Wait for a while.</li> </ul> |
|                                                                                              | <ul> <li>To speed up printing, reduce the printing resolution using<br/>the printer driver.</li> </ul>                                                            |
| The whole printout is blurred.                                                               | <ul> <li>Paper is damp. Use paper that has been stored properly.</li> <li>See p.11 "Supported Paper".</li> </ul>                                                  |
|                                                                                              | <ul> <li>If you enable [Toner Saving], printing is generally less<br/>dense.</li> </ul>                                                                           |
|                                                                                              | <ul> <li>Condensation may have collected. If rapid change in<br/>temperature or humidity occurs, use this machine only<br/>after it has acclimatized.</li> </ul>  |
| Cannot print properly when using a certain application, or cannot print image data properly. | <ul> <li>Change the print quality settings.</li> </ul>                                                                                                    |
| Some characters are printed faintly or not printed.                                          |                                                                                                    |

### Print Positions Do Not Match Display Positions

If the position of items on the printed page differs from the position displayed on the computer screen, the cause may be one of the following.

| Possible Cause                                          | Solution                                                                                                    |
|---------------------------------------------------------|----------------------------------------------------------------------------------------------------|
| Page layout settings have not been configured.          | Check that the page layout settings are properly configured in the application.                                    |
| The paper size setting does not match the paper loaded. | Make sure the paper size selected in the printer<br>properties dialog box matches the size of the<br>paper loaded. |

# Error and Status Messages Appear on the Smart Organizing Monitor

| Message                                       | Causes                                                                                                    | Solutions                                                                                                    |
|-----------------------------------------------|----------------------------------------------------------------------------------------------------|----------------------------------------------------------------------------------------------------|
| Printer Power Off<br>(Communication<br>Error) | <ul> <li>The power cable of the machine is not plugged in.</li> <li>The power of the machine is not turned ON.</li> <li>The USB cable is not connected.</li> </ul> | <ul> <li>Check the printer power cord.</li> <li>Check the printer power switch is on.</li> <li>Check the USB cable is properly connected.</li> </ul>                                                                                                    |
| Out of Paper /<br>Misfeed                     | Paper is not loaded in the<br>machine's input tray, or paper<br>jam has occurred.                                                                                  | If paper is not loaded, load paper in the<br>input tray. For details about loading<br>paper, see p.14 "Loading Paper".<br>If paper is jammed inside the machine,<br>remove the jammed paper. For details<br>about removing jammed paper, see p.30<br>"Paper Feed Problems". |
| Paper Size Mismatch                           | The paper size specified on the<br>machine and the size specified<br>in the printer driver do not<br>match.                                                        | For details about specifying the paper size<br>setting on the machine, see p.14 "Loading<br>Paper". For details about changing the<br>paper size setting in the printer driver, see<br>the printer driver Help.                                                             |
| Paper Type<br>Mismatch                        | The paper type specified on the<br>machine and the type specified<br>in the printer driver do not<br>match.                                                        | For details about changing the paper type<br>setting of the machine, see p.14 "Loading<br>Paper". For details about changing the<br>paper type setting in the printer driver, see<br>the printer driver Help.                                                               |
| Memory Overflow                               | The data is too large or complex to print.                                                                                                    | Select [600 x 600 dpi] in [Resolution:] to<br>reduce the size of data. For details, see the<br>printer driver Help.                                                                                                    |
| Front Cover Closed                            | Front cover is closed.                                                                                                    | Open the front cover completely.                                                                                                    |

6. Troubleshooting

# 7. Appendix

# Notes About the Toner

- Proper operation cannot be guaranteed if any third-party toner is used.
- Depending on printing conditions, there are cases where the printer cannot print the number of sheets indicated in the specifications.
- Replace the print cartridge if the printed image suddenly becomes pale or blurred.

# Moving and Transporting the Printer

This section provides cautions that you must follow when moving the machine both short and long distances.

Repack the machine in its original packing materials when moving it a long distance.

### C Important

- Be sure to disconnect all cables from the machine before transporting it.
- The machine is a precision piece of machinery. Be sure to handle it carefully when moving it.
- Make sure to move the machine horizontally. Take extra caution when carrying the machine up or down stairs.
- Do not remove the print cartridge when moving the machine.
- Be sure to hold the machine level while carrying it. To prevent toner from spilling, move the machine carefully.
- 1. Be sure to check the following points:
  - The power switch is turned off.
  - The power cord is unplugged from the wall outlet.
  - All other cables are unplugged from the machine.
- Lift the machine using the inset grips on both sides of the machine, and then move it horizontally to the place where you want to use it.

### Vote

- If you intend to move the machine over a long distance, you must pack it well. Take care not to tip or tilt the machine during transit.
- Toner might spill inside the machine if the machine is not kept level during transit.
- For more information about moving the machine, contact your sales or service representative.

### Disposal

Ask your sales or service representative for information about correct disposal of this machine.

### Where to Inquire

Contact your sales or service representative for further information about the topics included in this manual or to inquire other topics not included in this manual.

# Consumables

### **Print Cartridge**

| Print cartridge | Average printable number of pages per cartridge *1 |
|-----------------|----------------------------------------------------|
| Black           | 2,000 pages                                        |

\*1 The printable number of pages is based on pages that are compliant with ISO/IEC 19752 with the image density set as the factory default. ISO/IEC 19752 is an international standard for measurement of printable pages, set by the International Organization for Standardization.

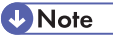

- Unless a print cartridges is replaced before toner runs out, printing will become impossible. To facilitate cartridge replacement, we recommend you purchase and store extra print cartridges.
- The actual number of printable pages varies depending on the image volume and density, number of pages printed at a time, paper type and paper size used, and environmental conditions such as temperature and humidity.
- Print cartridges may need to be changed sooner than indicated above due to deterioration over the period of use.
- Print cartridges are not covered by warranty. However, if there is a problem, contact the store where you purchased them.
- The supplied print cartridge can print approximately 500 pages.
- This machine periodically performs cleaning. During cleaning, toner will be used to maintain print quality.

## **Specifications of the Machine**

This section lists the machine's specifications.

### **General Function Specifications**

### Configuration

Desktop

### **Print process**

Laser electrostatic transfer

### Maximum paper size for printing

216 mm × 297 mm (8.5 × 11.7 inches)

### Warm-up time

Less than 25 seconds (23 °C, 71.6 °F)

### Paper sizes

A4,  $8\frac{1}{2}$ " × 11 " (Letter), B5,  $5\frac{1}{2}$ " ×  $8\frac{1}{2}$ " (Half Letter),  $7\frac{1}{4}$ " ×  $10\frac{1}{2}$ " (Executive), A5, A6, B6, 16K (197 × 273 mm), 16K (195 × 270 mm), 16K (184 × 260 mm), Custom Paper Size

Vote

- The following paper sizes are supported as custom paper sizes:
  - Approximately 90-216 mm (3.6-8.5 inches) in width
  - Approximately 148-297 mm (5.8-11.7 inches) in length

### Paper type

Plain Paper (65-104 g/m<sup>2</sup> (20-24 lb.)), Recycled Paper (65-104 g/m<sup>2</sup> (20-24 lb.)), Thin Paper (60-64 g/m<sup>2</sup> (16 lb.)), Thick Paper (105 g/m<sup>2</sup> (28 lb.))

### Paper output capacity

10 sheets (80 g/m<sup>2</sup>, 20 lb.)

### Paper input capacity

50 sheets (80 g/m<sup>2</sup>, 20 lb.)

### Memory

16 MB

### **Power requirements**

Region B (mainly North America)

120 V, 8 A, 60 Hz

### **Power consumption**

- Maximum power consumption
   70 W
- Energy Saver mode 1

60 W or less

• Energy Saver mode 2

5 W or less

### Machine dimensions (Width × Depth × Height)

402 × 368.5 × 119 mm (15.8 × 14.5 × 4.7 inches)

### Weight (machine body with consumables)

Approximately 6.2 kg (13.7 lb.) or less

### **Printer Function Specifications**

### **Printing speed**

13 pages per minute (A4/Letter)

### Resolution

600 × 600 dpi (maximum: 1200 × 600 dpi)

### First print speed

13 seconds or less (From the start of data reception to the end of print delivery)

### Interface

USB 2.0

### Printer language

DDST

# Trademarks

Microsoft<sup>®</sup>, Windows<sup>®</sup>, Windows Server<sup>®</sup>, and Windows Vista<sup>®</sup> are either registered trademarks or trademarks of Microsoft Corporation in the United States and/or other countries.

Other product names used herein are for identification purposes only and might be trademarks of their respective companies. We disclaim any and all rights to those marks.

The proper names of the Windows operating systems are as follows:

- The product names of Windows XP are as follows: Microsoft<sup>®</sup> Windows<sup>®</sup> XP Professional Edition Microsoft<sup>®</sup> Windows<sup>®</sup> XP Home Edition Microsoft<sup>®</sup> Windows<sup>®</sup> XP Professional x64 Edition
- The product names of Windows Vista are as follows: Microsoft<sup>®</sup> Windows Vista<sup>®</sup> Ultimate Microsoft<sup>®</sup> Windows Vista<sup>®</sup> Business Microsoft<sup>®</sup> Windows Vista<sup>®</sup> Home Premium Microsoft<sup>®</sup> Windows Vista<sup>®</sup> Home Basic Microsoft<sup>®</sup> Windows Vista<sup>®</sup> Enterprise
- The product names of Windows 7 are as follows: Microsoft<sup>®</sup> Windows<sup>®</sup> 7 Starter Microsoft<sup>®</sup> Windows<sup>®</sup> 7 Home Premium Microsoft<sup>®</sup> Windows<sup>®</sup> 7 Professional Microsoft<sup>®</sup> Windows<sup>®</sup> 7 Ultimate Microsoft<sup>®</sup> Windows<sup>®</sup> 7 Enterprise
- The product names of Windows Server 2003 are as follows: Microsoft<sup>®</sup> Windows Server<sup>®</sup> 2003 Standard Edition Microsoft<sup>®</sup> Windows Server<sup>®</sup> 2003 Enterprise Edition Microsoft<sup>®</sup> Windows Server<sup>®</sup> 2003 Web Edition Microsoft<sup>®</sup> Windows Server<sup>®</sup> 2003 Datacenter Edition
- The product names of Windows Server 2003 R2 are as follows: Microsoft<sup>®</sup> Windows Server<sup>®</sup> 2003 R2 Standard Edition Microsoft<sup>®</sup> Windows Server<sup>®</sup> 2003 R2 Enterprise Edition Microsoft<sup>®</sup> Windows Server<sup>®</sup> 2003 R2 Datacenter Edition
- The product names of Windows Server 2008 are as follows: Microsoft<sup>®</sup> Windows Server<sup>®</sup> 2008 Foundation

Microsoft<sup>®</sup> Windows Server<sup>®</sup> 2008 Standard Microsoft<sup>®</sup> Windows Server<sup>®</sup> 2008 Enterprise Microsoft<sup>®</sup> Windows Server<sup>®</sup> 2008 Datacenter Microsoft<sup>®</sup> Windows Server<sup>®</sup> 2008 for Itanium-based Systems Microsoft<sup>®</sup> Windows<sup>®</sup> Web Server 2008 Microsoft<sup>®</sup> Windows<sup>®</sup> HPC Server 2008 Microsoft<sup>®</sup> Windows Server<sup>®</sup> 2008 Standard without Hyper-V<sup>TM</sup> Microsoft<sup>®</sup> Windows Server<sup>®</sup> 2008 Enterprise without Hyper-V<sup>TM</sup> Microsoft<sup>®</sup> Windows Server<sup>®</sup> 2008 Datacenter without Hyper-V<sup>TM</sup> • The product names of Windows Server 2008 R2 are as follows: Microsoft<sup>®</sup> Windows Server<sup>®</sup> 2008 R2 Foundation Microsoft<sup>®</sup> Windows Server<sup>®</sup> 2008 R2 Standard Microsoft<sup>®</sup> Windows Server<sup>®</sup> 2008 R2 Enterprise Microsoft<sup>®</sup> Windows Server<sup>®</sup> 2008 R2 Datacenter Microsoft<sup>®</sup> Windows Server<sup>®</sup> 2008 R2 for Itanium-based Systems Microsoft<sup>®</sup> Windows<sup>®</sup> Web Server R2 2008 Microsoft<sup>®</sup> Windows<sup>®</sup> HPC Server R2 2008

7. Appendix

# INDEX

### B

| Basic operation                | 17     |  |
|--------------------------------|--------|--|
| С                              |        |  |
| Changing the custom paper size | 16     |  |
| Cleaning                       | 27, 28 |  |
| Common problems                | 29     |  |
| Condition of the machine       | 34     |  |
| Configuration page             | 22     |  |
| Consumables                    | 41     |  |

### D

| Delete     | 8  |
|------------|----|
| Disclaimer | 3  |
| Driver     | 7  |
| Duplex     | 18 |

### E

| Error messages | 37 |
|----------------|----|
| Exterior       | 5  |

### F

| Firmware2 | 4 |
|-----------|---|
| I         |   |
| Install   | 7 |

### 

### J

| Job cancel | 19 |
|------------|----|
| L          |    |

### 

### Ρ

| Paper feed problems    |        |
|------------------------|--------|
| Paper jam              | 31     |
| Paper mismatch         | 20     |
| Print area             | 13     |
| Print cartridge        | 25, 41 |
| Print quality problems | 34     |
| Printer function       | 43     |
| Printer problems       | 35     |
|                        |        |

### R

| Replace25 |
|-----------|
|-----------|

### S

| Smart Organizing Monitor                 | 8, 9 |
|------------------------------------------|------|
| Software                                 | 7    |
| Specifications42                         | , 43 |
| Specifying the paper type and paper size | 16   |
| Status information                       | 21   |
| Status messages                          | 37   |
| Supported paper                          | 11   |
| System information                       | 21   |
| т                                        |      |
| Toner                                    | 39   |
| Trademarks                               | 44   |
| Troubleshooting29, 30, 34, 35            | , 36 |
| U                                        |      |

| Jpgrade7 |
|----------|
|----------|

MEMO